# Word檔內圖片壓縮

### 教學目的

 常常會有機會在word檔案安插入圖片,圖 片放多了,會造成檔案超大!!! 上傳至網路 會很佔空間~因此將大容量的圖片一次壓 縮,不僅省時也可以幫word檔減肥喔!!!

## Word壓縮完成圖

| 850694905 內容 ? 🔀 |                                      |  |  |
|------------------|--------------------------------------|--|--|
| 一般自訂             | 摘要                                   |  |  |
|                  | 850694905                            |  |  |
| 類型:              | Microsoft Word 文件                    |  |  |
| 開啓檔案:            | ₩ Microsoft Office Word <u>變更(C)</u> |  |  |
| 位置:              | C.\Documents and Settings\USER\点面    |  |  |
| 大小:              | 30.0 MB (31,503,360 位元組)             |  |  |
| 磁碟大小:            | 30.0 MB (3、 432位元組)                  |  |  |
| 建立日期:            | 2011年 壓縮前檔案超大                        |  |  |
| 修改日期:            | 2011年9月16日,上午 09:40:12               |  |  |
| 存取日期:            | 2011年9月22日,上午 09:10:26               |  |  |
| <br>屬性:          | □推讀(R) □隱藏(H) 道階(D                   |  |  |
|                  | 確定 取消 要用(A)                          |  |  |

| 850694905-1<br>一般 自訂<br><b>河</b> 計 | 內容 唐磁一下名字, 原檔才不會被覆 蓋掉唷 850694905-1        |
|------------------------------------|-------------------------------------------|
| *5 <b>.</b>                        |                                           |
| 規型:<br>問题检索·                       | Microsoft Word 文件                         |
|                                    |                                           |
| 位置:                                | <u>C:\Docum</u> ents and Settings\USER\点面 |
| 大小:                                | 392 KB ( 01,408 位元組)                      |
| 磁碟大小:                              | 392 KB ( 408 位元組)                         |
| 建立日期:<br>修改日期:                     | <sup>2</sup> 大小從MB變成KB了                   |
| 存取日期:                              | 2011年9月22日,上午 09:11:18                    |
| <br>屬性:                            | □唯讀化] □隱藏(出) 道階(D                         |
|                                    | 確定 取消 套用(A)                               |

 一、點選圖片即會出現"圖片工具列"。工具列不 見可至"檢視"→"工具列"→勾選"圖片"即 會出現。

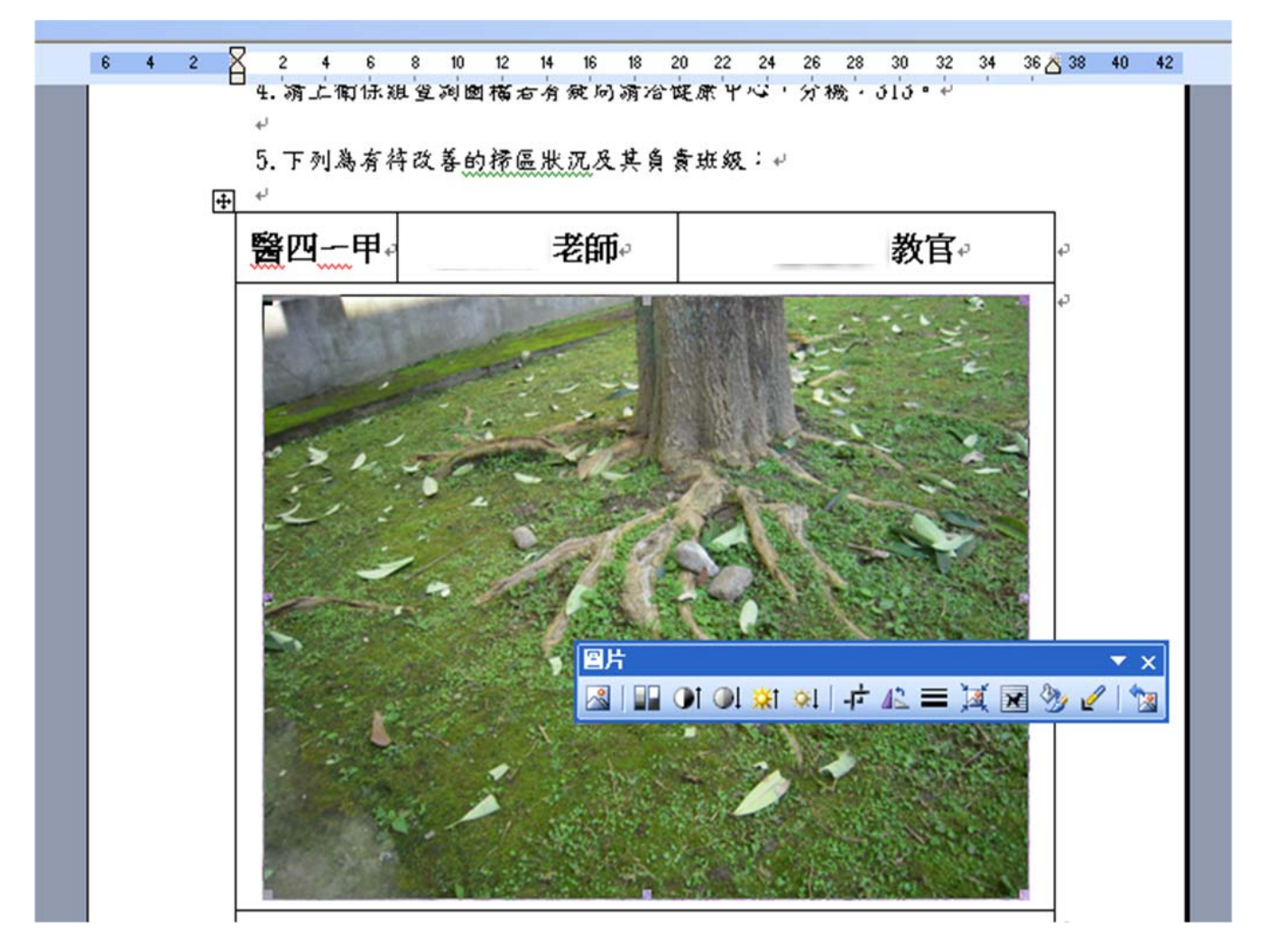

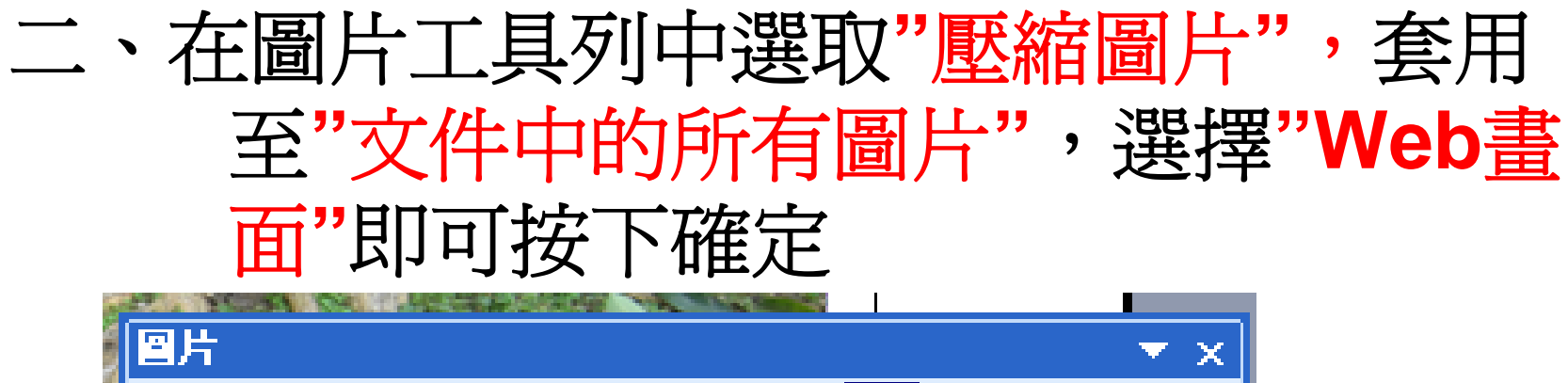

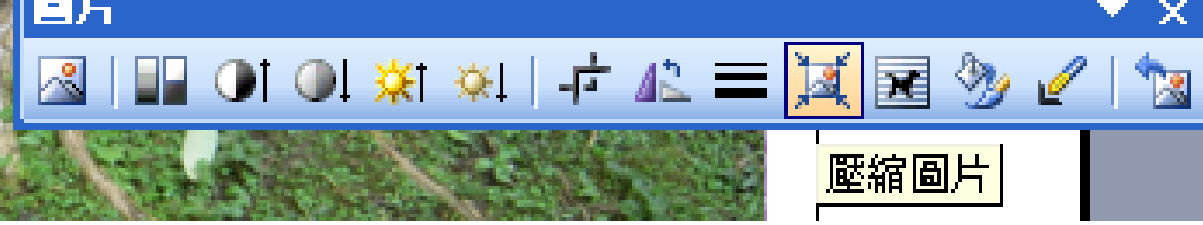

| 壁縮圏片                                                                                                    |
|----------------------------------------------------------------------------------------------------|
| <ul> <li> 套用至 <ul> <li> 選取的圖片(S) <ul> <li> 文件中的所有圖片(A) </li> </ul> </li> <li> 愛用紙店店 <ul> <li> () Web/畫面(W) <ul> <li> () Y)印(E) <ul> <li> 解析度: <ul> <li> 96 dpi </li> <li> 不變更(N) </li> <li> 選項 <ul> <li> 回 壓縮圖片(C) <ul> <li> () 剛除圖片的裁剪區域(E) </li> </ul> </li> </ul></li></ul></li></ul></li></ul></li></ul></li></ul></li></ul> |
|                                                                                                    |

#### 三、確定後會出現對話視窗,按下套用即可另存 新檔,word檔就會減肥成功了喔!

| 暨宿图片                       |  |
|----------------------------|--|
| 壓縮圖片可能會降低影像的品質。您要套用圖片最佳化嗎? |  |
| □ 不要再顯示這個警告 ①。 至用(A)       |  |

#### 另一個方式:對著照片快速點兩下,即會出現" 設定圖片格式"

| 設定圖片格式          |      |    |        |               | X        |
|-----------------|------|----|--------|---------------|----------|
| 色彩及框線           | 大小   | 配置 |        | <u> 文字</u> 方塊 | Web      |
| 左(L):           | 0 cm | *  | 上(II): | 0 cm          | <b>*</b> |
| 右(民):           | 0 cm | *  | 下图:    | 0 cm          | \$       |
| 圖像控制 —          |      |    |        |               |          |
| 色彩( <u>C</u> ): | 自動   |    | *      |               |          |
| 亮度( <u>H</u> ): | <    |    | >      | 50 %          | <b>*</b> |
| 對比(N):          | <    |    | >      | 50 %          | \$       |
|                 | )    |    |        |               | 重設③      |
|                 |      |    |        | 確定            | 取消       |

#### 點取左下方的"壓縮",即會出現"壓縮圖片"的畫 面,再選取"文件中的所有圖片"→"Web 畫面"→確定→另存新檔,word檔減肥成 功!!

| 34 中国上投一个       |                                                       |
|-----------------|-------------------------------------------------------|
| 設化自力恰为          | 壁縮回片                                                  |
| 色彩及框線           |                                                       |
| 裁剪 ———          | ○ 選取的圖片(3)                                            |
| 左心: [           | ⊙ 文件中的所有圖片(A)                                         |
| 右配: [           | 結准再始745年                                              |
| 圖像控制 ——         | ● Web/畫面(W)                                           |
|                 | ○列印(P) 解析度: 96 dpi                                    |
| 亮度( <u>H</u> ): | ○ 不變更(N)                                              |
| 對比(N):          | <ul> <li>✓ 壓縮圖片(C)</li> <li>✓ 刪除圖片的裁剪區域(E)</li> </ul> |
|                 | 確定 取消                                                 |
| 歴線なの            | 「田辺の」                                                 |
|                 |                                                       |
|                 | 確定 取消                                                 |